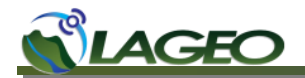

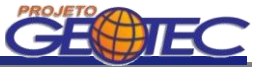

# WEBISSUES MANUAL DE PROCEDIMENTOS

V 1.0.0

**Curitiba** Novembro de 2012

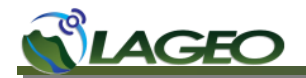

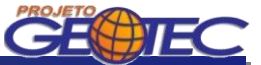

## SUMÁRIO

| 1 | WE  | BISSUES                                  |    |
|---|-----|------------------------------------------|----|
|   | 1.1 | O QUE É O WEBISSUES                      | 3  |
| - | 1.2 | Сомо obter o Weblssues                   | 3  |
| - | 1.3 | Acessando o WebIssues via Desktop Client | 3  |
| 2 | PRC | DCEDIMENTOS DE USO VIA DESKTOP CLIENT    |    |
| 2 | 2.1 | Сомо relatar um erro (BUG)               | 5  |
| 2 | 2.2 | COMO RELATAR UM NOVO REQUISITO           | 7  |
| 2 | 2.3 | FORUM                                    | 8  |
| 3 | PRC | DCEDIMENTOS DE USO VIA WEB 11            |    |
| 3 | 3.1 | Сомо relatar um erro (BUG)               | 11 |
| 3 | 3.2 | COMO RELATAR UM NOVO REQUISITO           | 13 |
| : | 3 3 | FORUM                                    | 15 |

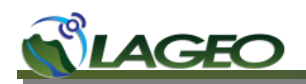

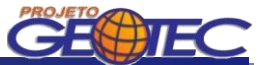

### **1 WEBISSUES**

### **1.1 O que é o WebIssues**

Weblssues é um sistema Open source, multi-plataforma para acompanhamento de problemas e colaboração em equipe. Pode ser utilizado para armazenar, compartilhar e rastrear problemas com vários atributos, comentários e arquivos anexos. É fácil de usar tendo muitos recursos e é altamente personalizável.

Principais características:

- A aplicação Desktop Client pode ser executado nativamente no Windows, Linux e Mac OS X;
- O cliente Web pode ser usado para acessar o sistema utilizando um web browser;
- Os problemas podem ser filtrados usando opiniões do público e pessoal com critérios de filtragem configuráveis;
- Vários relatórios podem ser impressos diretamente do Desktop Client ou exportados como documentos HTML e PDF.

### **1.2 Como obter o WebIssues**

A versão Desktop Client pode ser obtida através do endereço abaixo:

### http://webissues.mimec.org/downloads

Deve-se selecionar a opção de download mais adequada ao sistema operacional que está sendo executado na máquina na qual a versão Desktop Client será instalada.

Caso se opte para utilizar a versão Web basta acessar o site: http://www.lageo.ufpr.br/issues

### **1.3 Acessando o WebIssues via Desktop Client**

Na tela inicial, deve-se preencher o campo de texto com o endereço do servidor ao qual deseja-se conectar: http://www.lageo.ufpr.br/issues/.

Após deve-se clicar na seta ao lado do campo de texto.

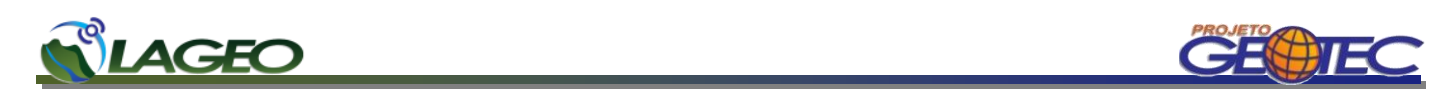

| Wi Desktop de (                         | Cliente WebIssues                                         |                                  |                |
|-----------------------------------------|-----------------------------------------------------------|----------------------------------|----------------|
| Wi Desk                                 | top de Cliente Web                                        | <b>Issues</b> 1.0.3              | × @            |
| Preencher com o endereço<br>do servidor |                                                           |                                  | Clicar na seta |
|                                         | Digite o endereço do servidor<br>www.lageo.ufpr.br/issues | WebIssues:                       |                |
|                                         | Conexoes recentes:                                        |                                  |                |
|                                         | Nome                                                      | Endereço                         |                |
|                                         | 🐼 Servidor Webissues                                      | http://www.lageo.ufpr.br/issues/ |                |
|                                         | ۲                                                         | m                                | Þ              |
| Não conecta                             | ido ao servidor.                                          |                                  | ai             |

Na tela de login que irá abrir deve-se preencher com os dados de nome de usuário e senha. Após clicar no botão OK.

| Preencher com o nome do<br>usuário | Wil Autenticação     ?       Digite as credenciais para o servidor WebIssues:       Nome do Host:     www.lageo.ufpr.br |
|------------------------------------|----------------------------------------------------------------------------------------------------|
| Preencher com a senha do           | Nome do Servidor: Servidor Webissues Usuário: teste Senha: ••••••• * Recordar senha                                     |
| usuário                            | Entre login e senha.     QK                                                                                             |
|                                    | Clicar em OK                                                                                                    |

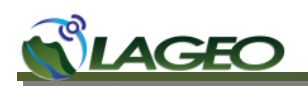

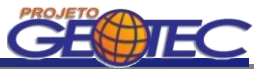

### **2** PROCEDIMENTOS DE USO VIA DESKTOP CLIENT

### 2.1 Como relatar um erro (BUG)

Para se adicionar um bug, é necessário primeiramente escolher qual dos aplicativos será reportado, a Caderneta Geológica Digital ou o WebMapa GEOTEC. Abrir a pasta Bugs Caderneta ou Bugs WebMapa e adicionar uma Ocorrência.

| WI Bugs Caderneta - Servidor Webissues - Desktop de Cliente Webissue                                                                                                    | 25                                                            |                           |
|----------------------------------------------------------------------------------------------------|---------------------------------------------------------------|---------------------------|
| Image: Constraint of the second second se |                                                               | ې 🚱                       |
| Nome Tipo                                                                                                    | Visualizar: Todas as Ocorrências 🔹                            | Pesquisar: 🔎 Nome         |
| FORUM - GEOTEC     FORUM Forum     GEOTEC     Bugs Cademeta Bugs     Bugs WebMapa Bugs     Requisitos Cademeta Requisito     Requisitos WebMapa Requisito                                                                                                    | ID Nome                                                       | Data de Modificação Modif |
| Abrir a pasta<br>Caderneta ou<br>WebMapa com un<br>clique sobre o nome                                                                                                    | Bugs<br>Bugs<br>n duplo                                       |                           |
| Bugs Cademeta - Desktop de Cliente Webi                                                                                                    | issues                                                        |                           |
| Adicionar<br>Ocorrência<br>Adicionar<br>Adicionar                                                                                                    | ditar Ocorrências Marcar como<br>hotutos do Clone Não Lidas » |                           |
| Visualizar: Todas as Ocorrê Para adic                                                                                                    | cionar uma                                                    | ne                        |
| ID Nome Ocorrência<br>aqui                                                                                                    | deve-se clicar Data de Modificação                            | Modificado Por            |

🗊 Visualizações foram atualizadas com sucesso.

0 ocorrências

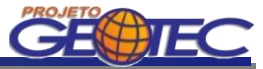

Na tela de adição de Ocorrência deve-se especificar:

- Nome Breve descrição do erro;
- Tipo Bug Travamento, Banco de Dados, Falta de informação ou Resultado inesperado;
- Descrição Descrição detalhada das atividades realizadas que resultaram no erro;
- Severidade Classificada em Baixa, Média ou Alta;
- Status Define se o erro está Ativo ou Resolvido;
- Versão Versão do software que está sendo executado.

| me:        |       |     |
|------------|-------|-----|
| Atributos  |       |     |
| Nome       | Valor |     |
| Tipo Bug   |       | * 🖝 |
| Descrição  |       | 75  |
| Severidade | Baixa |     |
| Status     | Ativo |     |
| Versão     |       |     |

Após o preenchimento dos campos deve-se clicar no botão OK.

A Ocorrência estará então armazenada e visível a todos os usuários do projeto.

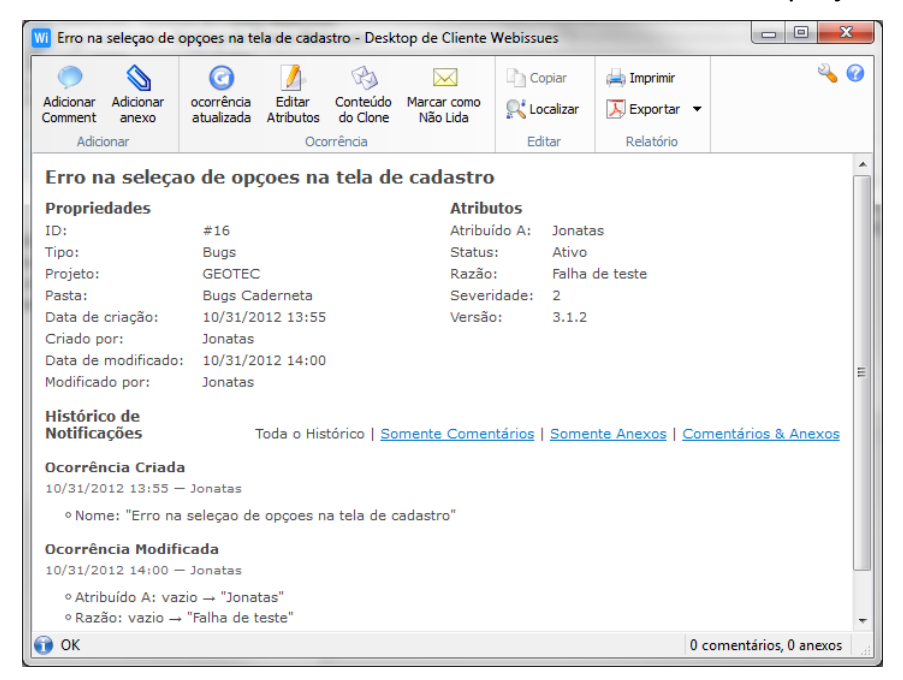

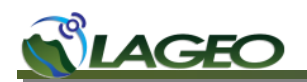

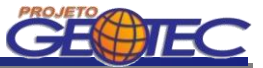

### 2.2 Como relatar um novo requisito

Para se adicionar um novo requisito, é necessário primeiramente escolher qual dos aplicativos ele será adicionado, a Caderneta Geológica Digital ou o WebMapa GEOTEC. Abrir a pasta Requisitos Caderneta ou Requisitos WebMapa e adicionar uma Ocorrência.

|                                  | oissues - Desktop de O         | Cliente Webissue  |                    |               |                |               |
|----------------------------------|--------------------------------|-------------------|--------------------|---------------|----------------|---------------|
|                                  | nomear 🔀 Excluir               |                   | Senha              | 🗯 Usuários    | 💫 Fechar       | 4             |
| dicionar Adicionar Atualzar 🖳 Mo | ver 🕅 Membros                  | Gereniar Ir p     | ara 🙈 Preferências | Tipos         | Detalhes       |               |
| rojeto pasta projetos            | Dreieste                       | Alertas o i       | tem Serrementer    | Corância      | Conovino       |               |
| Adicionar Tipo                   | Projects                       | Visualizar: Todas | - Perramentas      | Becquisa      | Coriexao       |               |
| EORUM - GEOTEC                   |                                |                   | as ocorrencias     |               | · Vome         | D             |
| FORUM Forum                      |                                | ID                | Nome               |               |                | Data de Modif |
| SEOTEC                           |                                |                   |                    |               |                |               |
| Bugs Caderneta Bugs              |                                |                   |                    |               |                |               |
| Requisitos Cademeta Requis       | ito                            |                   |                    |               |                |               |
| 📄 Requisitos WebMapa Requis      | ito                            |                   |                    |               |                |               |
|                                  |                                | l                 |                    |               |                |               |
|                                  |                                |                   |                    |               |                |               |
|                                  |                                |                   |                    |               |                |               |
|                                  | `                              |                   |                    |               |                |               |
|                                  | Abrir a past                   | a Requisito       | <mark>s</mark>     |               |                |               |
|                                  | Caderneta o                    | u Requisito       | <mark>s</mark>     |               |                |               |
|                                  | WebMapa co                     | m um dupl         | D                  |               |                |               |
|                                  | clique sobre o                 | nome              |                    |               |                |               |
| -                                |                                |                   |                    |               |                |               |
|                                  |                                |                   |                    |               |                |               |
| W Permitter WebMann I            | Dealstein die Clienste W       | - him             |                    |               | _ 0            | X             |
| WI Requisitos Webiviapa - L      | Jesktop de Cliente W           | ebissues          |                    | _             |                |               |
|                                  |                                |                   | Mover 🖂            |               |                | 🔏 🕜 📗         |
| Adicionar Atualizar Ma           | rcar Todas Edita               | ar Ocorrências    | Excluir Marcar con | no            |                |               |
| Adicionar Pasta C                | omo Lidas Atribu               | itos do Cione     | rrância            | s<br>»        |                |               |
|                                  |                                | 000               | - Bosquir          | Dara 🔘 blance |                |               |
|                                  | Para adicion                   | ar uma            | Pesquis            | ar: A ivome   |                |               |
| ID Nom                           | Para aulcion<br>Ocorrôncia dos |                   | Data de Modi       | ficação N     | Aodificado Por |               |
|                                  |                                | ve-se clical      |                    |               |                |               |
|                                  | aqui                           |                   |                    |               |                |               |
|                                  |                                |                   |                    |               |                |               |
|                                  |                                |                   |                    |               |                |               |
|                                  |                                |                   |                    |               |                |               |
|                                  |                                |                   |                    |               |                |               |
|                                  |                                |                   |                    |               |                |               |
|                                  |                                |                   |                    |               |                |               |
|                                  |                                |                   |                    |               |                |               |
|                                  |                                |                   |                    |               |                |               |
|                                  |                                |                   |                    |               |                |               |
|                                  |                                |                   |                    |               |                |               |
|                                  |                                |                   |                    |               |                |               |
|                                  |                                |                   |                    |               |                |               |
|                                  |                                |                   |                    |               |                |               |
|                                  |                                |                   |                    |               |                |               |
|                                  |                                |                   |                    |               |                |               |
| < [                              |                                | 11                |                    |               |                | •             |

Na tela de adição de Ocorrência deve-se especificar:

- Nome Breve descrição do requisito;
- Especificação Justificativa da importância da inclusão do requisito no Projeto e especificação do mesmo.

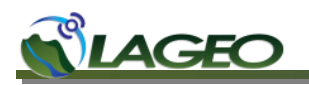

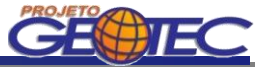

 Importância - Define o grau de importância do novo requisito, se ele será útil, importante ou essencial para o Projeto.

| ome:          |       |   |
|---------------|-------|---|
| Nome          | Valor |   |
|               | Valor | _ |
| Especificação |       |   |
| Importância   | Útil  | - |

Após o preenchimento dos campos deve-se clicar no botão OK.

A Ocorrência do novo Requisito estará então armazenada e visível a todos os usuários do projeto.

### 2.3 FORUM

Para se adicionar uma nova Ocorrência (Discussão) deve-se abrir a pasta FORUM.

| WI FORUM -  | - Servidor Webissu                                   | es - Desktop de (          | Cliente Webis              | sues                | -                      |                           |                              |                     |                   |
|-------------|------------------------------------------------------|----------------------------|----------------------------|---------------------|------------------------|---------------------------|------------------------------|---------------------|-------------------|
| Adicionar A | Adicionar pasta projeto                              | T Renomear                 | Excluir                    | Gereniar<br>Alertas | F<br>Ir para<br>o item | 🕅 Senha<br>🙈 Preferências | / Usuários                   | 🏷 Fechar 🕡 Detalhes | 4                 |
| Adicion     | har                                                  | Proj                       | ects                       |                     | F                      | Ferramentas               | Gerência                     | Conexao             |                   |
| Nome        | <u>^</u>                                             | Тіро                       |                            | <u>V</u> isualizar: | Todas as (             | Dcorrências               | <ul> <li>Pesquisa</li> </ul> | r: 🔎 Nome           |                   |
| 4 💽 FOR     | UM - GEOTEC                                          |                            |                            | ID ^                | 1                      | Nome                      |                              |                     | Data de Modificaç |
|             | FORUM                                                | Forum                      |                            |                     |                        |                           |                              |                     |                   |
|             | Bugs Caderneta<br>Bugs WebMapa<br>Requisitos Caderne | Bug<br>Bug<br>ta Requisito |                            |                     |                        |                           |                              |                     |                   |
|             | Requisitos WebMa                                     | Abrir<br>um<br>nom         | a pasta<br>duplo clic<br>e | FORUM (<br>que sobr | com<br>e o             |                           |                              |                     |                   |

Na tela de adição de Ocorrência deve-se especificar:

Nome - Descrição do assunto a ser discutido no fórum.

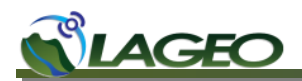

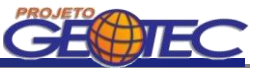

| Wi Adicionar Ocorrência                   | ? <u>x</u>                 |
|-------------------------------------------|----------------------------|
| Criar uma nova ocorrência na pasta FORUM: |                            |
| Nome:                                     | *                          |
| 🗊 Por favor insira os valores.            |                            |
|                                           | <u>OK</u> <u>C</u> ancelar |

Após o preenchimento do campo deve-se clicar no botão OK.

É possível adicionar novos comentários ou anexos a uma Ocorrência de uma Discussão clicando no botão Adicionar Comentário ou Adicionar anexo.

| l                      | Wi Agenda            | amento de R    | euniões - De | esktop de ( | Cliente Wel          | oissues           |             |              |                            | • X               |
|------------------------|----------------------|----------------|--------------|-------------|----------------------|-------------------|-------------|--------------|----------------------------|-------------------|
|                        | Adicionar            | Adicionar      | ocorrência   | Editar      | Conteúdo<br>do Clope | 🔊 Mover 🔀 Excluir | Marcar como | Copiar       | 🚔 Imprimir<br>∑ Exportar 💌 | <b>∞</b> <i>⊘</i> |
|                        | Adici                | onar           | 010012000    | Aubutos     | Ocorrênc             | ia                |             | Editar       | Relatório                  |                   |
| •                      | Agend                | amento         | de Deu       | niõec       |                      |                   |             |              |                            |                   |
|                        | Proprie              | dados          | uc neu       | moes        |                      | Δ.                | tributos    |              |                            |                   |
|                        | rioprie              | dudes          | #32          |             |                      | -                 | (III)u(O)   |              |                            |                   |
| Adicionar Comentários  | ou                   |                | Forum        |             |                      |                   |             |              |                            |                   |
| Anexos a uma Discussão | to:                  |                | FORUM -      | GEOTEC      |                      |                   |             |              |                            |                   |
|                        | rasia:               |                | FORUM        |             |                      |                   |             |              |                            |                   |
|                        | Data de              | criação:       | 31/10/20     | 012 3:47    | om                   |                   |             |              |                            |                   |
|                        | Criado p             | or:            | Administ     | rador       |                      |                   |             |              |                            |                   |
|                        | Data de              | modificado:    | 31/10/20     | 012 3:47    | om                   |                   |             |              |                            |                   |
|                        | Modificad            | do por:        | Administ     | rador       |                      |                   |             |              |                            |                   |
|                        | Históric<br>Notifica | co de<br>Ições |              | Toda o      | Histórico            | Somente C         | Comentários | Somente Anex | <u>kos   Comentário</u> s  | s & Anexos        |
|                        | Ocorrên              | ncia Criada    | 1            |             |                      |                   |             |              |                            |                   |
|                        | 31/10/20             | )12 3:47 pm    | n — Adminis  | trador      |                      |                   |             |              |                            |                   |
|                        | • Nom                | ie: "Agenda    | mento de R   | leuniões"   |                      |                   |             |              |                            |                   |
|                        |                      | _              |              |             |                      |                   |             |              |                            |                   |
|                        |                      |                |              |             |                      |                   |             |              |                            |                   |
|                        |                      |                |              |             |                      |                   |             |              |                            |                   |
|                        |                      |                |              |             |                      |                   |             |              |                            |                   |
|                        | _                    |                |              |             |                      |                   |             |              |                            |                   |
|                        | 🗊 ОК                 |                |              |             |                      |                   |             |              | 0 comentários,             | 0 anexos          |

Ao se selecionar o botão Adicionar Comentário a tela abaixo irá abrir. Nela deve-se preencher com o texto do comentário que será enviado.

| Wi Adicionar         | comentário - Agend  | amento de Reur | niões - Desktop de Cliente Webissues |   |
|----------------------|---------------------|----------------|--------------------------------------|---|
| 0                    | Cortar              | 👈 Desfazer     |                                      | 4 |
| Enviar<br>comentário | Colar Copiar        | 🖘 Refazer      |                                      |   |
| Enviar               | Clipboard           | Editar         |                                      |   |
| Agendar Re           | união para Abril de | 2013           |                                      |   |
| 🗊 ОК                 |                     |                |                                      |   |

Após preencher o comentário deve-se clicar em Enviar Comentário.

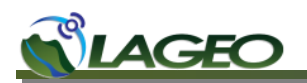

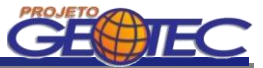

O comentário será adicionado a Ocorrência de Discussão que encontra-se em aberto.

| Adicionar Ad<br>Comment a  | licionar ocor     | C<br>rência<br>alizada | Editar<br>Atributos | Conteúdo<br>do Clone | i Mover   | Marcar como<br>Não Lida | Copiar       | 📥 Imprimir 💌             | 4         |
|----------------------------|-------------------|------------------------|---------------------|----------------------|-----------|-------------------------|--------------|--------------------------|-----------|
| Adicionar                  | r                 |                        |                     | Ocorrênci            | a         |                         | Editar       | Relatório                |           |
| Agendar                    | nento de          | Reun                   | iões                |                      |           |                         |              |                          |           |
| Propriedad                 | des               |                        |                     |                      | A         | tributos                |              |                          |           |
| ID:                        | #3                | 32                     |                     |                      |           |                         |              |                          |           |
| Tipo:                      | Fo                | orum                   |                     |                      |           |                         |              |                          |           |
| Projeto:                   | FC                | DRUM -                 | GEOTEC              |                      |           |                         |              |                          |           |
| Pasta:                     | FC                | DRUM                   |                     |                      |           |                         |              |                          |           |
| Data de cria               | ação: 10          | 0/31/20                | 12 15:47            |                      |           |                         |              |                          |           |
| Criado por:                | Ac                | dministr               | ador                |                      |           |                         |              |                          |           |
| Data de mo                 | dificado: 10      | 0/31/20                | 12 16:00            |                      |           |                         |              |                          |           |
| Modificado p               | por: jo           | natas                  |                     |                      |           |                         |              |                          |           |
| Histórico d<br>Notificaçõe | le<br>es          |                        | Toda o              | Histórico            | Somente C | Comentários             | Somente Anex | <u>cos   Comentários</u> | & Anex    |
| Ocorrência                 | a Criada          |                        |                     |                      |           |                         |              |                          |           |
| 10/31/2012                 | 15:47 — Adm       | ninistrad              | lor                 |                      |           |                         |              |                          |           |
| o Norman                   | " A second second |                        | :×                  |                      |           |                         |              |                          |           |
|                            |                   |                        |                     |                      |           |                         |              |                          |           |
| Comentári                  | 0 #33             |                        |                     |                      |           |                         |              | - 0                      |           |
|                            | 16:00 — jona      | atas                   |                     |                      |           |                         |              | Edita                    | ar I Excl |
| 10/31/2012                 |                   | bril de '              | 2013                |                      |           |                         |              |                          |           |
| 10/31/2012<br>Agendar Re   | sunião para A     | will de l              |                     |                      |           |                         |              |                          |           |
| 10/31/2012<br>Agendar Re   | eunião para A     | un de l                |                     |                      |           |                         |              |                          |           |
| 10/31/2012<br>Agendar Re   | eunião para A     | on de .                |                     |                      |           |                         |              |                          |           |

Todos os usuários cadastrados poderão realizar comentários e/ou adicionar anexos a uma Discussão em aberto.

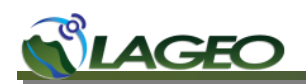

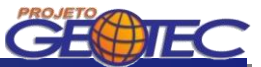

### **3 PROCEDIMENTOS DE USO VIA WEB**

### 3.1 Como relatar um erro (BUG)

Para se adicionar um bug, é necessário primeiramente escolher qual dos aplicativos será reportado, a Caderneta Geológica Digital ou o WebMapa GEOTEC. Abrir a pasta Bugs Caderneta ou Bugs WebMapa e adicionar uma Ocorrência.

| <                    | http://www.la                         | geo.ufpr.br/issues/client/index.php $\mathcal{O} = \mathbb{B} C \times \mathbb{W}$ Client Web   Servidor Webis ×                 |
|----------------------|---------------------------------------|----------------------------------------------------------------------------------------------------|
|                      |                                       |                                                                                                    |
| V                    | Vi Servidor Web                       | issues                                                                                                    |
|                      | Cliente Web » Client Web              |                                                                                                    |
| р                    | Projetos                              |                                                                                                    |
| D                    | Nome 🔻                                | Тіро                                                                                                    |
| E                    | FORUM - GEOTEC                        |                                                                                                    |
|                      | FORUM                                 | Forum                                                                                                    |
| E                    | GEOTEC                                |                                                                                                    |
|                      | 📄 Bugs Caderneta                      | Bug                                                                                                    |
|                      | 📄 Bugs WebMapa                        | Bug                                                                                                    |
|                      | 📄 Requisitos Caderne                  | ata Regulato                                                                                                    |
|                      | 📄 Requisitos WebMaj                   | pa Requisito                                                                                                    |
|                      |                                       |                                                                                                    |
|                      |                                       | Abrir a nasta Bugs                                                                                                    |
|                      |                                       | Caderneta ou Bugs                                                                                                    |
|                      |                                       | WebMapa com um duplo                                                                                                    |
|                      |                                       | clique sobre o nome                                                                                                    |
|                      |                                       |                                                                                                    |
|                      |                                       |                                                                                                    |
|                      |                                       |                                                                                                    |
| Canada Streets Man   | and the second second                 |                                                                                                    |
|                      | u lagoo ufor br/issues/clien          | finder photolographic X Will protocher to Contract Contract                                                                      |
| nttp://www           | w.lageo. <b>utpr.br</b> /lssues/clien | Vindex.php?roider=3 D V Z D X Wi Bugs Caderneta   Servidor X                                                                     |
| -                    |                                       |                                                                                                    |
| Wi Servidor W        | lebissues                             |                                                                                                    |
|                      | . Bure Codemate                       |                                                                                                    |
| Cliente web » GEUTEC | » Bugs Cademeta                       |                                                                                                    |
|                      |                                       |                                                                                                    |
| Projetos             |                                       | Bugs Caderneta                                                                                                    |
| Nome 🔻               | Tipo                                  | 🔜 Adicionar Questão   🙋 Marcar todas como Lidas   👼 Marcar todas como Não Lidas   🔣 Gerenciar Visualização   🚳 Gerenciar Alertas |
| E S FORUM - GEOTEC   |                                       | Visualizar. Todas as ocorrencias 💽 🔢 Adicionar Visualização                                                                      |
| FORUM                | Forum                                 | $\overline{\mathbf{n}}$                                                                                                    |
| E 💽 GEOTEC           |                                       | Não há ocorrências nesta pasta.                                                                                                  |
| 📄 Bugs Cadernet      | a Bug                                 | Para adicionar uma                                                                                                    |
| 📄 Bugs WebMapa       | a Bug                                 | Questão/Ocorrência deve-                                                                                                    |
| 📄 Requisitos Cad     | erneta Requisito                      | se clicar aqui                                                                                                    |
| 📄 Requisitos Web     | oMapa Requisito                       |                                                                                                    |
|                      |                                       |                                                                                                    |

## 

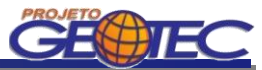

Na tela de adição de Questão/Ocorrência deve-se especificar:

- Nome Breve descrição do erro;
- Tipo Bug Travamento, Banco de Dados, Falta de informação ou Resultado inesperado;
- Descrição Descrição detalhada das atividades realizadas que resultaram no erro;
- Severidade Classificada em Baixa, Média ou Alta;
- Status Define se o erro está Ativo ou Resolvido;
- Versão Versão do software que está sendo executado.

| Content of the state of the state of the sta | dissue.php?fc 🔎 > 🖹 C X 🕅 Adicionar Questão   Servido X |             |
|----------------------------------------------------------------------------------------------------|---------------------------------------------------------|-------------|
| Cliente Web » GEOTEC » Bugs Caderneta » Adicionar Questa                                                                                                    | 3                                                       |             |
|                                                                                                    | Adicionar Questão                                       |             |
|                                                                                                    | Nome: *                                                 |             |
|                                                                                                    | Atributos Tipo Bug: *                                   |             |
|                                                                                                    | Descrição: *                                            |             |
|                                                                                                    | Severidade: *<br>Baixa                                  |             |
|                                                                                                    | Status: *<br>Ativo                                      |             |
|                                                                                                    | Versão:                                                 |             |
|                                                                                                    |                                                         | OK Cancelar |

Após o preenchimento dos campos deve-se clicar no botão OK.

A Ocorrência estará então armazenada e visível a todos os usuários do projeto.

| Wi Servidor Webiss            | ues              |                                                                                                    |                                         |                                            |                       |
|-------------------------------|------------------|----------------------------------------------------------------------------------------------------|-----------------------------------------|--------------------------------------------|-----------------------|
| Cliente Web » GEOTEC » Bugs C | aderneta » Probl | ema na nora de salvar os dados geológicos                                                                                            |                                         | Conectado como: j                          | ionatas   Ferramentas |
| Projetos                      |                  | Bugs Caderneta                                                                                                    |                                         |                                            |                       |
| Nome 🔻                        | Tipo             | 🗟 Adicionar Questão   🕅 Marcar todas como Lidas   👼 Marcar todas como Não Lidas   🚟 Geren                                            | ciar Visualização   🚳 Gerenciar Alertas |                                            |                       |
| E FORUM - GEOTEC              |                  | Visualizar: Todas as Ocorrências 🛛 😨 Adicionar Visualização                                                                          |                                         | Rome                                       | Pesqu                 |
| FORUM                         | Forum            | ID V Nome                                                                                                    | Data de Modificação                     | Modificado Por                             | Status                |
| GEOTEC                        |                  | #34  Problema na na hora de salvar os dados geológicos                                                                               | 11/01/2012 09:44                        | ionatas                                    | Ativo                 |
| 📄 Bugs Caderneta              | Bug              |                                                                                                    |                                         |                                            |                       |
| 🖻 Bugs WebMapa                | Bug              | Broblema na na hora de salvar os dados geológicos                                                                                    |                                         |                                            |                       |
| Requisitos Caderneta          | Requisito        |                                                                                                    |                                         |                                            |                       |
| 📑 Requisitos WebMapa          | Requisito        | 🔬 Editar Atributos   🥏 Adicionar Comentário   🔌 Adicionar Anexo   🎲 Clonar Conteúdo   🖂 Ma                                           | rcar como Não Lida                      |                                            |                       |
|                               |                  | Propiedades                                                                                                    | Atributos                               |                                            |                       |
|                               |                  | ID: #34                                                                                                    | Tipo Bug: Banco de Dados                |                                            |                       |
|                               |                  | Tipo: Bug                                                                                                    | Descrição: O aplicativo não armazenou   | os dados corretamente                      |                       |
|                               |                  | Projeto: GEOTEC                                                                                                    | Sevendade: Media                        |                                            |                       |
|                               |                  | Criado data: 11/01/2012 09:44                                                                                                    | Versão: 3.1.2                           |                                            |                       |
|                               |                  | Criado por: jonatas                                                                                                    |                                         |                                            |                       |
|                               |                  | Modificado dia: 11/01/2012 09:44                                                                                                    |                                         |                                            |                       |
|                               |                  | Modificado por: jonatas                                                                                                    |                                         |                                            |                       |
|                               |                  | Histórico do Caso                                                                                                    | Toda a H                                | istória   Somente Comentários   Apenas Ane | kos   Comentários &   |
|                               |                  | Questão Criada                                                                                                    |                                         |                                            |                       |
|                               |                  | 11/01/2012 09:44 — jonatas                                                                                                    |                                         |                                            |                       |
|                               |                  | <ul> <li>Nome: "Problema na na hora de salvar os dados geológicos"</li> </ul>                                                        |                                         |                                            |                       |
|                               |                  | <ul> <li>Ipo Bug: vazio → "Banco de Dados"</li> <li>Descrição: vazio → "O aplicativo pão armazenou os dados corretamente"</li> </ul> |                                         |                                            |                       |
|                               |                  | <ul> <li>Severidade: "Baixa" → "Média"</li> </ul>                                                                                    |                                         |                                            |                       |

LAGEO – Laboratório de Pesquisas Aplicadas em Geomorfologia e Geotecnologias / DeGeog / UFPR www.lageo.ufpr.br – geotec@ufpr.br – Cx. Postal 19099 – CEP 81531-980 – Curitiba - PR

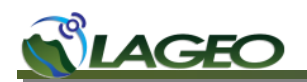

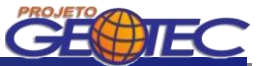

### 3.2 Como relatar um novo requisito

Para se adicionar um novo requisito, é necessário primeiramente escolher qual dos aplicativos ele será adicionado, a Caderneta Geológica Digital ou o WebMapa GEOTEC. Abrir a pasta Requisitos Caderneta ou Requisitos WebMapa e adicionar uma Ocorrência.

|                                                                                                    | ~                                                                                                 |                                                                                                    |                                                                                                    |
|----------------------------------------------------------------------------------------------------|---------------------------------------------------------------------------------------------------|----------------------------------------------------------------------------------------------------|----------------------------------------------------------------------------------------------------|
|                                                                                                    | Wi http://www.lage                                                                                | eo. <b>ufpr.br</b> /issues/client/                                                                              | ndex.php $\mathcal{P}  earrow \begin{tabular}{lllllllllllllllllllllllllllllllllll$                                                                                                    |
| Wi                                                                                                    | Servidor Webi                                                                                     | issues                                                                                                    |                                                                                                    |
| Clien                                                                                                    | nte Web » Client Web                                                                              |                                                                                                    |                                                                                                    |
| Proj                                                                                                    | ietos                                                                                             |                                                                                                    |                                                                                                    |
| Nom                                                                                                    | • <b>•</b>                                                                                        | Tino                                                                                                    |                                                                                                    |
| Nom                                                                                                    |                                                                                                   | про                                                                                                    |                                                                                                    |
|                                                                                                    | FOROM - GEOTEC                                                                                    | Forum                                                                                                    |                                                                                                    |
|                                                                                                    |                                                                                                   | rorum                                                                                                    |                                                                                                    |
|                                                                                                    | GEOTEC                                                                                            | Rug                                                                                                    |                                                                                                    |
|                                                                                                    | Bugs Caderneta                                                                                    | Bug                                                                                                    | All days and a Real follows                                                                                                    |
|                                                                                                    |                                                                                                   | Bug                                                                                                    | Abrir a pasta Requisitos                                                                                                    |
|                                                                                                    | Requisitos Cadernet                                                                               | a Requisito                                                                                                    | Caderneta ou Requisitos                                                                                                    |
|                                                                                                    | Requisitos WebMapa                                                                                | a Reguisito                                                                                                    | WebMapa com um duplo                                                                                                    |
|                                                                                                    |                                                                                                   |                                                                                                    | clique sobre o nome                                                                                                    |
|                                                                                                    |                                                                                                   |                                                                                                    |                                                                                                    |
| Servidor Webiss                                                                                                    | ufpr.br/issues/client/inde<br>SUCS                                                                | ex.php?folder=6 👂                                                                                               | 물 ඊ × W Requisitos Cademeta   Servi ×                                                                                                    |
| Servidor Webiss<br>ente Web > GEOTEC > Requise                                                                                                    | ufpr.br/issues/client/inde<br>SUCS<br>sitos Caderneta                                             | ex.php?folder=6 👂                                                                                               | ⊠ Ĉ X W Requisitos Cademeta   Servi X                                                                                                    |
| Servidor Webiss<br>i Servidor Webiss<br>iente Web > GEOTEC > Requis<br>ojetos                                                                                                    | ufpr.br/issues/client/inde<br>sues<br>sitos Caderneta                                             | ex.php?folder=6 D                                                                                               | Requisitos Caderneta   Servi ×                                                                                                    |
| Servidor Webiss<br>Servidor Webiss<br>ente Web > GEOTEC > Requis<br>ojetos                                                                                                    | ufpr.br/issues/client/inde                                                                        | ex.php?folder=6 👂<br>uisitos Caderne                                                                            | Requisitos Caderneta   Servi × a Iarcar todas como Lidas    Marcar todas como Não Lidas    Serciar Visualização                                                                                                    |
| Servidor Webiss<br>Servidor Webiss<br>ente Web > GEOTEC > Requis<br>ojetos<br>me ~<br>FORUM - GEOTEC                                                                                    | ufpr.br/issues/client/inde<br>sues<br>sitos Caderneta                                             | ex.php?folder=6 $9$<br>quisitos Caderne<br>Adicionar Ouestão                                                    | ■ C ×       W Requisitos Caderneta   Servi ×         a         tarcar todas como Lidas          Marcar todas como Não Lidas          Gerenciar Visualização            Gas       Image: Adicionar Visualização                                                                                                    |
|                                                                                                    | ufpr.br/issues/client/inde<br>sues<br>sitos Caderneta                                             | ex.php?folder=6<br>Quisitos Caderne<br>Adicionar Questão                                                        | ■ C ×       W Requisitos Caderneta   Servi ×         a         tarcar todas como Lidas          Marcar todas como Não Lidas          Gerenciar Visualização            Gas       Image: Adicionar Visualização                                                                                                    |
| Servidor Webiss  Servidor Webiss  Servidor Webiss  ojetos  FoRUM - GEOTEC  FORUM - GEOTEC  GEOTEC  GEOTEC                                                                               | ufpr.br/issues/client/inde<br>SUES<br>sitos Caderneta                                             | ex.php?folder=6<br>Quisitos Caderne<br>Adicionar Questão<br>Maizar: Tochastas Co<br>tá ocorrências nesta pa     | Image: Contract of the servity of the servity of t                                  |
|                                                                                                    | ufpr.br/issues/client/inde<br>SUES<br>sitos Caderneta<br>Tipo<br>Forum<br>Bug                     | ex.php?folder=6<br>puisitos Caderne<br>vicionar Questão<br>alizar: Tochas as 000 co<br>há ocorrências nesta pa  | a         larcar todas como Lidas   C Marcar todas como Não Lidas   C Gerenciar Visualização   C Gerenciar J         cias         i         Para                                                                                                    |
| W http://www.lageo. Servidor Webiss ente Web > GEOTEC > Requis ojetos me  FORUM - GEOTEC FORUM - GEOTEC © FORUM - GEOTEC © FORUM - GEOTEC © FORUM GEOTEC © Bugs Cademeta © Bugs WebMapa | ufpr.br/issues/client/inde<br>sues<br>sitos Caderneta<br>Tipo<br>Forum<br>Bug<br>Bug              | ex.php?folder=6<br>Quisitos Caderne<br>Micionar Questão<br>alizar: Todas ao OD Co<br>há ocorrências nesta pa    | a         tarcar todas como Lidas   C Marcar todas como Não Lidas   C Gerenciar Visualização   C Gerenciar Visualização   C Ge                                                            |
|                                                                                                    | ufpr.br/issues/client/inde<br>sues<br>sitos Caderneta<br>Tipo<br>Forum<br>Bug<br>Bug<br>Requisito | ex.php?folder=6<br>Quisitos Caderne<br>Adicionar Questão<br>alizar: Ilodas as Obarto<br>há ocorrências nesta pa | a<br>tarcar todas como Lidas   Adricionar Visualização   A Gerenciar Visualização   A Gerenciar Visualiz |

Na tela de adição de Questão/Ocorrência deve-se especificar:

- Nome Breve descrição do requisito;
- Especificação Justificativa da importância da inclusão do requisito no Projeto e especificação do mesmo.
- Importância Define o grau de importância do novo requisito, se ele será útil, importante ou essencial para o Projeto.

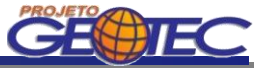

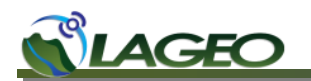

| C M http://www.lageo.ufpr.br/issues/client/issue  | s/addissue.php?fc D - 🗟 C X 🕅 Adicionar Questão   Servido X              |             |
|---------------------------------------------------|--------------------------------------------------------------------------|-------------|
| Wi Servidor Webissues                             | - Our hit                                                                |             |
| Clience web * GEOTEC * Requisitos webmapa * Autom | li Questao                                                               |             |
|                                                   | Adicionar Questão<br>Criar uma nova questão na pasta Requisitos WebMapa. | _           |
|                                                   | Nome: *                                                                  |             |
|                                                   | Especificação: *                                                         |             |
|                                                   | Importância:<br>Útil                                                     |             |
|                                                   |                                                                          | OK Cancelar |

Após o preenchimento dos campos deve-se clicar no botão OK.

A Questão/Ocorrência do novo Requisito estará então armazenada e visível a todos os usuários do projeto.

| Scividor Webissues                      |                                                                                                    |                                                            |                                                    |
|-----------------------------------------|----------------------------------------------------------------------------------------------------|------------------------------------------------------------|----------------------------------------------------|
| liente Web » GEOTEC » Requisitos Cadern | ta » É necessário armazenar comentários de campo                                                                                                    |                                                            | Conectado como: jonatas   Ferramentas   S          |
| rojetos                                 | Requisitos Caderneta                                                                                                    |                                                            |                                                    |
| ome 🔻 Tipo                              | 👘 🛃 Adicionar Questão   🕅 Marcar todas como Lidas   🛅 Marcar todas como                                                                                             | Não Lidas   國 Gerenciar Visualização   🖓 Gerenciar Alertas |                                                    |
| FORUM - GEOTEC                          | Visualizar: Todas as Ocorrências 💌 🧱 Adicionar Visualização                                                                                                    |                                                            | R Nome Pesqui                                      |
| FORUM Forum                             |                                                                                                    | mate do the difference of                                  | Mad Barda Bar                                      |
| GEOTEC                                  | nome                                                                                                    | 11/01/2012 10:05                                           | Piodificado Por                                    |
| 🗎 Bugs Caderneta 🛛 Bug                  | #39 El e necessario armazenar comencarios de campo                                                                                                    | 11/01/2012 10:06                                           | Jonatas                                            |
| 🗎 Bugs WebMapa 🛛 Bug                    |                                                                                                    |                                                            |                                                    |
| Requisitos Caderneta Requisito          | E necessário armazenar comentários de campo                                                                                                    |                                                            |                                                    |
| 🗎 Requisitos WebMapa 🛛 Requisito        | _ 🔄 🛃 Editar Atributos   🧶 Adicionar Comentário   🔕 Adicionar Anexo   🗞 Clor                                                                                        | nar Conteúdo   🖂 Marcar como Não Lida                      |                                                    |
|                                         | Propiedades                                                                                                    | Atributos                                                  |                                                    |
|                                         | ID: #39                                                                                                    | Especificação: Os comentários de campo devem ser inse      | ridos em um campo de texto                         |
|                                         | Tipo: Requisito                                                                                                    |                                                            |                                                    |
|                                         |                                                                                                    |                                                            |                                                    |
|                                         | Projeto: GEOTEC                                                                                                    |                                                            |                                                    |
|                                         | Projeto: GEOTEC<br>Pasta: Requisitos Cademeta                                                                                                    |                                                            |                                                    |
|                                         | Projeto: GEOIEC<br>Pasta: Requisitos Cademeta<br>Criado data: 11/01/2012 10:06                                                                                      |                                                            |                                                    |
|                                         | Projeto: GEOTEC<br>Pasta: Requisitos Caderneta<br>Criado data: 11/01/2012 10:06<br>Cinado por: jonatas<br>Modificado da: 11/01/2012 10:06                           |                                                            |                                                    |
|                                         | Projeto: GEOTEC<br>Pasta: Requisios Cademeta<br>Criado data: 11/01/2012 10:06<br>Criado por: jonatas<br>Modificado isi 11/01/2012 10:06<br>Modificado por: jonatas  |                                                            |                                                    |
|                                         | Projeto: GEOTEC<br>Pasta: Requisitos Caderneta<br>Crado data: 11/01/2012 10:06<br>Crado por: jonatas<br>Modificado dia: 11/01/2012 10:06<br>Modificado por: jonatas |                                                            |                                                    |
|                                         | Projeto: GEOTEC<br>Pasta: Requisitos Caderneta<br>Criado por: jonatas<br>Modificado por: jonatas<br>Histórico do Caso                                               | Toda a História   Some                                     | nte Comentários   Apenas Anexos   Comentários & Ar |

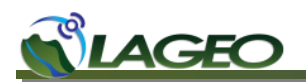

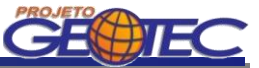

### 3.3 FORUM

Para se adicionar uma nova Qestão (Discussão) deve-se abrir a pasta FORUM.

| Wi Servidor Webis                                                                | sues                                     |                                                             |                                                                                                    |                                                                                                    |                                           |
|----------------------------------------------------------------------------------|------------------------------------------|-------------------------------------------------------------|----------------------------------------------------------------------------------------------------|----------------------------------------------------------------------------------------------------|-------------------------------------------|
| Cliente Web > FORUM - GEOTE                                                      | C » FORUM                                |                                                             |                                                                                                    |                                                                                                    | Conectado como: jonatas   Ferramentas     |
| Projetos                                                                         |                                          | FORUM                                                       |                                                                                                    |                                                                                                    |                                           |
|                                                                                  |                                          | Date                                                        | 1 P                                                                                                    |                                                                                                    |                                           |
|                                                                                  | Тіро                                     | Adicionar Questão                                           | 🖗 Marcar todas como Lidas   🗃 Marcar todas como Não                                                                                                | Lidas   🚾 Gerenciar Visualização   👰 Gerenciar Alertas                                                                                                    | Dares Dares                               |
| Nome  FORUM - GEOTEC                                                             | Tipo                                     | Adicionar Questão<br>Visualizar: Todas as O                 | 🖗 Marcar todas como Lidas   👼 Marcar todas como Não<br>Corrências 🔄 📴 Adicionar Visualização                                                       | Lidas   🚾 Gerenciar Visualização   🚱 Gerenciar Alertas                                                                                                    | Rome Pesqu                                |
| Nome  FORUM - GEOTEC FORUM FORUM GEOTEC                                          | Tipo<br>Forum                            | Adicionar Questão<br>Visualizar: Todas as O<br>ID - N       | Marcar todas como Lidas   💮 Marcar todas como Não<br>corrências 💽 📴 Adicionar Visualização                                                         | Lidas   🔜 Gerenciar Visualização   🍋 Gerenciar Alertas<br>Data de Modificação                                                                                                    | R Nome Pesqu<br>Modificado Por            |
| Nome  FORUM - GEOTEC FORUM GEOTEC GEOTEC Reg Bugs Cademeta                       | Forum                                    | Adicionar Questão<br>Visualizar: Toda as O<br>ID ~ N<br>#32 | P Marcar todas como Lidas   🔁 Marcar todas como Não<br>Icorrências 💽 🔢 Adicionar Visualização<br>Agree<br>  Agridamento de Reuniões                | Lidas   🔤 Gerenciar Visualização   🍋 Gerenciar Alertas<br>Data de Modificação<br>10/31/2012 16:00                                                                                                    | Rome Pesqu<br>Modificado Por<br>jonetas   |
| Nome  FORUM - GEOTEC FORUM GEOTEC Bugs Cademeta Bugs WebMapa                     | Tipo<br>Forum<br>Bug<br>Bug              | Adicionar Questão<br>Visualizar: Todaxas O<br>ID V N<br>#32 | C Marcar todas como Lidas   🖶 Marcar todas como Não<br>correncias 💌 💽 Adicionar Visualização                                                       | Lidas   🔤 Gerenciar Visualização   🍙 Gerenciar Alertas<br>Data de Modificação<br>10/31/2012 16:00                                                                                                    | R Nome Pesqu<br>Modificado Por<br>jonstas |
| Nome  FORUM - GEOTEC FORUM GEOTEC Bugs Cademeta Bugs WebMapa Requisitos Cademeta | Tipo<br>Forum<br>Bug<br>Bug<br>Requisito | Adicionar Questão<br>Visualizar: Todatas O<br>ID V N<br>#32 | IP Marcar todas como Lidas I B Marcar todas como Não<br>correncias I Adicionar Visualização<br>Apre<br>Apremento de Reuniões<br>Para adicionar uma | Lidas   Cerenciar Visualização   I Construinte Construinte Constru | Rome Pesqu<br>Modificado Por<br>jonetas   |

Na tela de adição de Ocorrência deve-se especificar:

Nome - Descrição do assunto a ser discutido no fórum.

| Http://www.lageo.ufpr.br/issues/client/        | ssues/addissue.php?fc , 🄎 👻 🗟 🖒 🗙 🛛 M Adicionar Questão   Servido × |    |
|------------------------------------------------|---------------------------------------------------------------------|----|
| Wi Servidor Webissues                          |                                                                     |    |
| Cliente Web » FORUM - GEOTEC » FORUM » Adicion | r Questão                                                           |    |
|                                                | Adicionar Questão<br>Criar uma nova questão na pasta FORUM.         |    |
|                                                | Nome: "                                                             |    |
|                                                | OK Cancela                                                          | ar |

Após o preenchimento do campo deve-se clicar no botão OK.

É possível adicionar novos comentários ou anexos a uma Ocorrência de uma Discussão clicando no botão Adicionar Comentário ou Adicionar anexo.

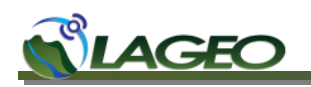

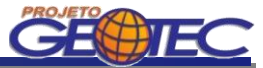

| Servidor Webiss           | sues              |                                                                                                |                                                                                                    |                                             |                                |                                                       |                      |
|---------------------------|-------------------|------------------------------------------------------------------------------------------------|----------------------------------------------------------------------------------------------------|---------------------------------------------|--------------------------------|-------------------------------------------------------|----------------------|
| ente Web > FORUM - GEOTEC | C » FORUM » Agend | lamento de Reu                                                                                 | niões                                                                                                 |                                             |                                | Conectado como: jonat                                 | as   Ferramentas   : |
| ojetos                    |                   | FORUM                                                                                          |                                                                                                    |                                             |                                |                                                       |                      |
| me 🔻                      | Tipo              | Adicionar Q                                                                                    | uestão   🛅 Marcar todas como Lidas   👼 Marcar I                                                       | odas como Não Lidas   🔣 Gerenciar Visualiza | ção   🙆 Gerenciar Alertas      |                                                       |                      |
| FORUM - GEOTEC            |                   | Visualizar: Tod                                                                                | las as Ocorrências 🛛 🔄 🔢 Adicionar Visualizaçã                                                        | io                                          |                                | Rome                                                  | Pesq                 |
| FORUM                     | Forum             |                                                                                                |                                                                                                    |                                             | Date de Madridea Ma            | Maddanada Dav                                         |                      |
| GEOTEC                    |                   | 10 ·                                                                                           | Nome                                                                                                  |                                             | 10/21/2012 16:00               | Floatineado Por                                       |                      |
| 🗎 Bugs Caderneta          | Bug               | #32                                                                                            | Agendamento de Rednioes                                                                               |                                             | 10/31/2012 10:00               | Jonatas                                               |                      |
| 📄 Bugs WebMapa            | Bug               |                                                                                                |                                                                                                    |                                             |                                |                                                       |                      |
| 📄 Requisitos Cademeta     | Requisito         | Agendame                                                                                       | nto de Reuniões                                                                                       | _                                           |                                |                                                       |                      |
|                           |                   | Tipo:<br>Projeto:<br>Pasta:<br>Criado data:<br>Criado por:<br>Modificado dia<br>Modificado por | Forum<br>FORUM - GEOTEC<br>FORUM 10/31/2012 15:47<br>Administrador<br>: 10/31/2012 16:00<br>: jonatas | Adicionar (<br>Anexos a u                   | Comentários ou<br>ma Discussão |                                                       |                      |
|                           |                   | Histórico d<br>Questão Cria<br>10/31/2012 15:<br>• Nome:<br>Comentário a<br>10/31/2012 16:     | to Caso<br>da<br>47 – Administrador<br>"Agendamento de Reuniões"<br>¥33<br>00 – jonatas               |                                             |                                | Toda a História   Somente Comentários   Apenas Anexos | Comentários & Ar     |
|                           |                   |                                                                                                |                                                                                                    |                                             |                                |                                                       |                      |

Ao se selecionar o botão Adicionar Comentário a tela abaixo irá abrir. Nela deve-se preencher com o texto do comentário que será enviado.

| C The state of the state of the | /issues/addcomment.pl 🔎 マ 🗟 Ċ  🛛 🖤 Adicionar Comentário   Ser ×                                                                              | and the second second sec |
|----------------------------------------------------------------------------------------------------|----------------------------------------------------------------------------------------------------|----------------------------------------------------------------------------------------------------|
| Wi Servidor Webissues                                                                                                    |                                                                                                    |                                                                                                    |
| Cliente Web » FORUM - GEOTEC » FORUM » Agend                                                                                                    | amento de Reuniões > Adicionar Comentário                                                                                                    |                                                                                                    |
|                                                                                                    | Adicionar Comentário<br>Adicionar comentário a ocorrência Agendamento de Reuniões.<br>Comentário: *<br>Data da reunião dias 11 e 12 de abril | OK Cancelar                                                                                                    |

Após preencher o comentário deve-se clicar em OK.

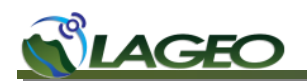

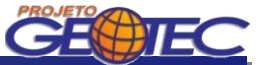

O comentário será adicionado a Ocorrência de Discussão que encontra-se em aberto.

| Scividor Webiss          | Jues             |                                                                                                    |                                                                    |                                                                |
|--------------------------|------------------|----------------------------------------------------------------------------------------------------|--------------------------------------------------------------------|----------------------------------------------------------------|
| nte Web » FORUM - GEOTEC | C » FORUM » Ager | ndamento de Reuniões                                                                                                    |                                                                    | Conectado como: jonatas   Ferramentas                          |
| jetos                    |                  | FORUM                                                                                                    |                                                                    |                                                                |
| ie 🔻                     | Tipo             | 🗟 Adicionar Questão   🕅 Marcar todas como Lidas   🛗 Marcar toda                                                                                                    | as como Não Lidas   🧱 Gerenciar Visualização   🏠 Gerenciar Alertas |                                                                |
| FORUM - GEOTEC           |                  | Visualizar: Todas as Ocorrências 📰 🧱 Adicionar Visualização                                                                                                    |                                                                    | Rome Pesqu                                                     |
| FORUM                    | Forum            | TD V Nome                                                                                                    | Data de Modificação                                                | Modificado Por                                                 |
| GEOTEC                   |                  | #32 Agendamento de Reuniões                                                                                                    | 11/01/2012 10:17                                                   | ionatas                                                        |
| Bugs Caderneta           | Bug              |                                                                                                    |                                                                    | 2 · · · · · · · · · · · · · · · · · · ·                        |
| 🗎 Bugs WebMapa           | Bug              | Agendemente de Deuniñes                                                                                                    |                                                                    |                                                                |
| Requisitos Caderneta     | Requisito        | Agendamento de Reuniões                                                                                                    |                                                                    |                                                                |
| Requisitos WebMapa       | Requisito        | 🔬 Editar Atributos   🤝 Adicionar Comentário   🔌 Adicionar Anexo                                                                                                    | Vi Clonar Conteúdo   🖂 Marcar como Não Lida                        |                                                                |
|                          |                  | Progeo: FORUM - SEDIEC<br>Pasta: FORUM<br>Criado data: 10/31/2012 15:47<br>Criado por: Administrador<br>Modificad doi: 11/01/2012 10:17<br>Modificado por: jonatas<br>Histórico do Caso | Toda a                                                             | História   Somente Comentários   Apenas Anexos   Comentários 8 |
|                          |                  | Questão Criada<br>10/31/2012 13:47 — Administrador<br>• Nome: "Agendamento de Reuniões"<br>Comentário #33                                                                               |                                                                    |                                                                |
|                          |                  | 10/31/2012 16:00 — jonatas<br>Agendar Reunião para Abril de 2013                                                                                                    |                                                                    | 💋 Editar   🔀                                                   |
|                          |                  | <b>Comentário #41</b><br>11/01/2012 10:17 — jonatas<br>Data da reunião dias 11 e 12 de abril                                                                                            |                                                                    | 🥖 Editar ( 🗷                                                   |
|                          |                  |                                                                                                    |                                                                    |                                                                |

Todos os usuários cadastrados poderão realizar comentários e/ou adicionar anexos a uma Discussão em aberto.